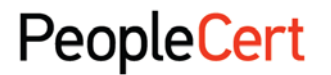

All talents, certified.

# WEB BASED EXAM CANDIDATE INSTRUCTIONS

# A step by step guide on how to log in to start an exam session This document should be given to each candidate on the exam day

#### Step 1: Go to the Passport WEB ATES website

- Launch the web browser and go to <u>https://webates.peoplecert.org</u>
- Passport WEB ATES requires Internet Explorer 8.0 (or later) or Mozilla Firefox 2 (or later).
- The screen resolution should be set to 1024x768 or higher.
- The Web Browser zoom should be set up at 100%.
- Java script must be enabled.
- In case of non compatibility please inform your Proctor (Invigilator).

## Step 2: Log in

- Enter your **Candidate Number** and **Examination PIN**, as provided by your Proctor (Invigilator).
- Click Log in.
- In case of an error the following messages will appear:

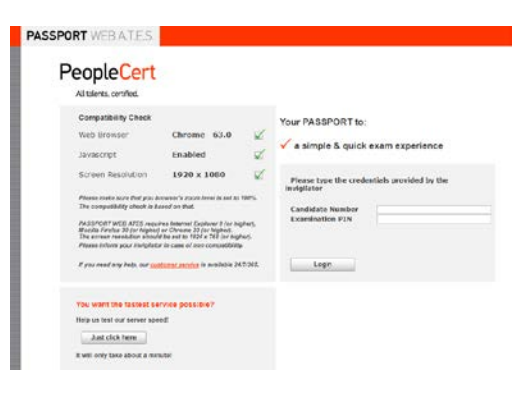

| Please type the creden<br>invigilator | tials provided by the |
|---------------------------------------|-----------------------|
| Candidate Number                      |                       |
| Examination PIN                       |                       |
|                                       |                       |
|                                       |                       |
| Login                                 |                       |

## **Recommended Action**

- Login Failure. Invalid username or password.
  - After 3 consecutive failed attempts to enter the Examination PIN, an Image Code will appear.
  - To successfully Log in enter your Candidate Number and Examination PIN and the Image Code.
- Login Failure. Invalid human code.
- Login Failure. This exam is scheduled for a different time.
- Login Failure. This exam is cancelled.
- Login Failure. This exam is already finished.
- Login Failure. Communication Error. Contact support.

- Please check that you have correctly typed your Candidate Number and Examination PIN.
- Please check that you have correctly typed the image code.
- You try to register for an exam too early or too late. Please contact your Proctor (Invigilator).
- The exam you are trying to register for is cancelled. Please contact your Proctor (Invigilator).
- The exam you are trying to register for has been completed.
- The login process cannot continue. Please contact the PeopleCert Customer Support team.

# Step 3: Verify your details

- After logging in, you need to **confirm** your personal details. If any of the information is incorrect, please inform your Proctor (Invigilator).
- Click **Next** to continue.

## Step 4: Sign the Non-Disclosure Agreement

- Click Next to accept the terms and General Terms of Use of the Non-Disclosure Agreement that appears during this step.
- Click End Exam if you do not accept the terms and want to end the exam. A confirmation message will appear and you need to click Yes if you want to cancel the request and continue to the exam or No if you want to end the session.

## Step 5: Start the exam

- Read the information carefully before you start the exam.
- If you are taking an ITIL Intermediate or a PRINCE2/MSP/M\_o\_R/MoP/MoV/P3O Practitioner exam you may download the exam scenarios by clicking on the "Print Scenarios" button.

You also have the option to open the scenario in a new window by clicking on the "Open scenario in window" button.

- If you are taking a Lean Six Sigma exam you may download the help file by clicking on the "Print the examination reference" button. *Please note that Acrobat reader is required in order to view the PDF file.*
- Click **Next**.

## Step 6: Answer questions

- The menu on the left shows all the question numbers (2). You can move from one question to the next by **clicking on the question number**. The question button you are currently working on becomes highlighted.
- If you are taking a Lean Six Sigma exam, you have the option to use the WEB ATES' calculator.
- To return to a question, you can flag it, by checking the button next to the question number on the left menu.
   To unflag it, unclick the button.

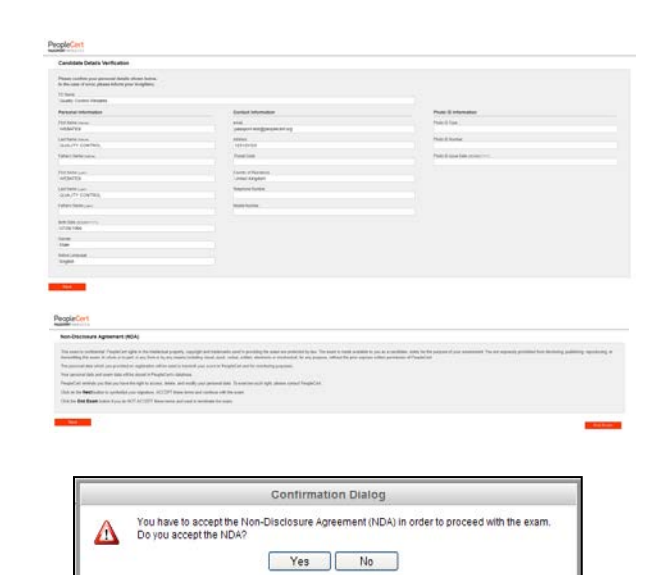

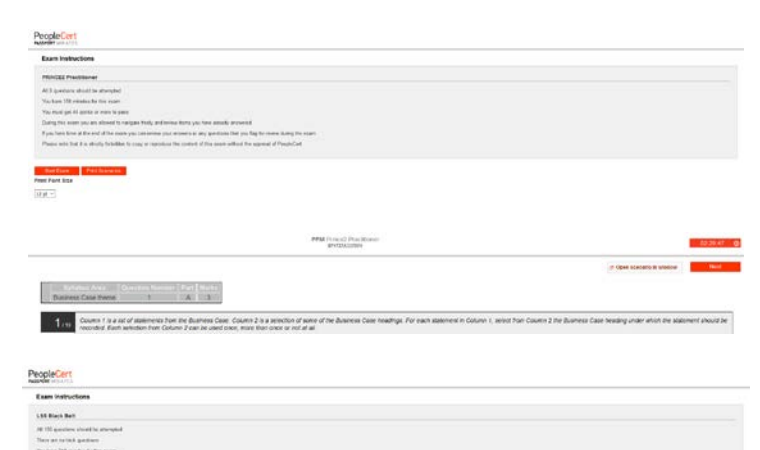

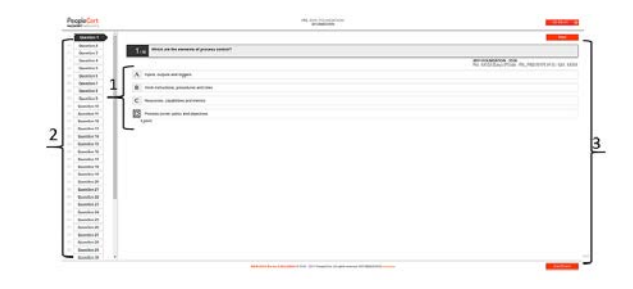

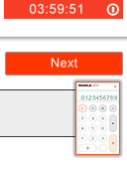

- You can flag more than one question.
- To answer a question, click on the square of the answer you want (1). You can change your answer by clicking on a different option. You may review a question as many times as you want.
- A pop up message will remind you that time is running up!

#### Step 7: Finish the exam

- When you have completed your exam, click **End exam** on the right menu (3). Your answers are automatically submitted and no changes can be made. Questions that have not been answered are marked as incorrect. If there are any unanswered questions you will be notified by a pop-up message.
- You will need to **confirm** that you want to end the exam.

#### Step 8: Satisfaction Survey

 When you finish your exam, you are prompted to complete a short Satisfaction survey of 5 questions, which you can either complete, providing us with feedback on your exam experience, or skip and proceed to your results.

## Step 9: Exam results

- When you submit the survey, the Exam Results Report is shown. Please note that the results are provisional and subject to verification by PeopleCert.
- Click the **Print Report** button to print the report.
- Click the **Export** button to save the results html page.
- The exam session is now completed and you may close the web browser.
- Please note that the Exam Results Report is available for 24 hours after the exam has finished (login to the system using the credentials: Candidate Number and Examination PIN, as provided by your Proctor (Invigilator).

| Customers, us<br>b External custor | ers and suppliers are examples of<br>mers are those who work for the s                                                                                                    | stakeholders, who may b<br>ame organization as the f                                                                                                    | e external to the service provider organ<br>T service provider                                                                                                    |
|------------------------------------|----------------------------------------------------------------------------------------------------|----------------------------------------------------------------------------------------------------|----------------------------------------------------------------------------------------------------|
| c Internal custon                  | ners are always charged for the IT<br>ners purchase services from third-                                                                                                    | services they receive from                                                                                                    | n the IT service provider organization<br>of a legally binding contract or agreeme                                                                                                    |
|                                    |                                                                                                    |                                                                                                    |                                                                                                    |
|                                    | Your exar                                                                                                    | nformation<br>n time runs out in 15 mir<br>OK                                                                                                    | utes.                                                                                                    |
|                                    | -                                                                                                    | End Exam                                                                                                    |                                                                                                    |
|                                    | Cor                                                                                                    | firmation Dialog                                                                                                    |                                                                                                    |
|                                    | There are 1 questions not answered<br>answers ?                                                                                                    | Are you sure you want to end Yes No                                                                                                    | the exam and submit your                                                                                                    |
|                                    | Conf                                                                                                    | irmation Dialog                                                                                                    |                                                                                                    |
|                                    | Are you sure you want                                                                                                    | to end the exam and su                                                                                                    | bmit your answers ?                                                                                                    |
| 4                                  | 1 Y                                                                                                    | es No                                                                                                    |                                                                                                    |
|                                    | □ structure<br>□ structure<br>□ |                                                                                                    |                                                                                                    |
| PeopleCert                         | Submit a                                                                                                    | and show my resu                                                                                                    | its!                                                                                                    |
| MASSAGET REPETING                  |                                                                                                    |                                                                                                    |                                                                                                    |
|                                    |                                                                                                    | 2010203011                                                                                                    |                                                                                                    |
|                                    | Total score: 27.00 out of 40.00<br>Percentage score: 67.505.<br>Congratulationally You passed the<br>Candida Number<br>Candida Number<br>Candida Number<br>Candida Number                                                                                                    | IL Foundation (2011)                                                                                                    | State State |
|                                    | Total score: 27.00 out of 40.00<br>Percentage score: 67.50%.<br>Congaratulacentil fou passed the<br>Candidati Name<br>Candidati Name<br>Candi                                                                                                    | C E Source State State                                                                           | 59<br>59                                                                                                    |
|                                    | Total score: 27.00 out of 40.00<br>Percentage score: 57.50%.<br>Congatulacional You passed the<br>Catchien save.<br>Catchien save.<br>Catchien save.<br>Save hour bar<br>Save hour bar<br>Save hour bar<br>Marsene ion<br>Marsene ion<br>Aussumer Bar Lata                                                                                                    | C Foundation (2011) L Foundation (2011) K exam.  Web/15400/017 COMP Revise C Mail Status C Mail Status C Mail Sta                                                                          | 59<br>59                                                                                                    |
|                                    | Total score: 27.00 out of 400<br>Percentage score: 67.50%.<br>Congaculation: 11 You passed the<br>Catholic tracks<br>Catholic tracks<br>Catho                                                                                                    | Constanting  Constantion (2011)  Constant  Constant  Co                                                                          | сс,<br>сс,<br>ма Хилена Кала                                                                                                    |
|                                    | The server 27.00 out of 40.00<br>Percentage score: 67.50%.<br>Congratulations!! You passed the<br>Cardona swate<br>Cardona swate<br>Cardona Swate<br>Cardona Swate<br>Cardona Swa                                                                                | Constantial     Constantial     Constantia     Constantial     Constantial     Constantial     Constantia                                                                              | CX.                                                                                                    |
|                                    | The series 27.00 out of 4000<br>Percentage score: 57.50%.<br>Congratulations! You passed the<br>Constant series<br>Constant series<br>Constant series<br>Constant series<br>Series from Constant<br>Series Series<br>Constant Series<br>Constant Series<br>Cons                                                                                                    | Notestandig           L Foundation (2011)              exam.           outputs account or cannot be<br>serviced sectorized<br>account of cannot be<br>account of the sectorized<br>account of the sectorized<br>account of the sectorised<br>account of the sectorized<br>account of the sectorisec | CC.                                                                                                    |

ich statement about stakeholders is TRUE?

lease note that the results are provisional and subject to the final verification of PeopleCert